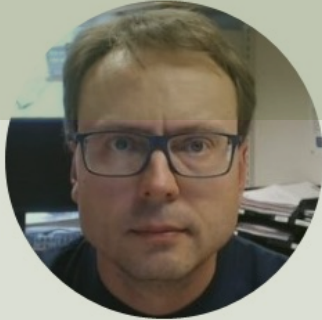

# OPC UA Server Simulator

With Practical Examples using LabVIEW and MATLAB

#### Hans-Petter Halvorsen

### Contents

- OPC UA A Short Introduction to OPC and OPC UA
- OPC UA Server Simulator
  - Free OPC UA Server (with limited features) from the company "Integration Objects" that supports Data Access and Historical Access of OPC UA
  - We will create different OPC UA Clients in different Programming Languages that communicates with the "OPC UA Server Simulator"
- OPC UA Client Free OPC UA Client from the company "Integration Objects"
- LabVIEW OPC UA Toolkit
  - <u>LabVIEW OPC UA Examples communicating with the OPC UA Server</u> <u>Simulator</u>
- MATLAB OPC Toolbox
  - MATLAB OPC UA Examples communicating with the OPC UA Server Simulator and LabVIEW OPC UA Server

### **Other OPC Resources**

- Blog: <u>https://www.halvorsen.blog</u>
- OPC Resources:

https://www.halvorsen.blog/documents/technology/opc/

• YouTube: <a href="https://www.youtube.com/IndustrialITandAutomation">https://www.youtube.com/IndustrialITandAutomation</a>

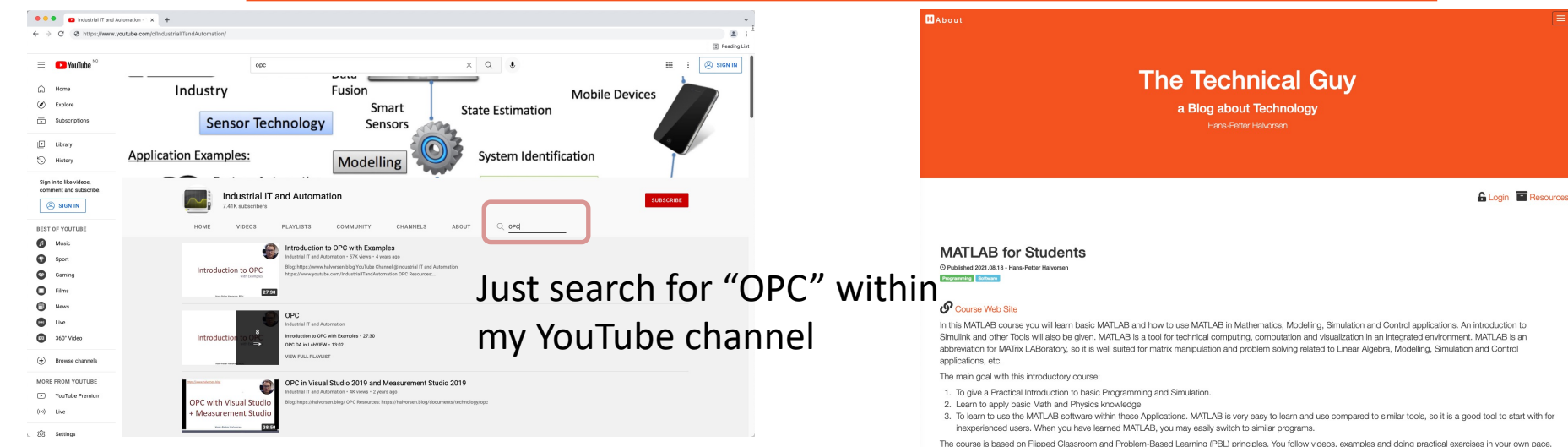

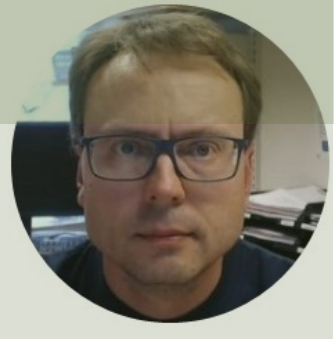

## **OPC UA**

#### Hans-Petter Halvorsen

## Classic OPC vs. OPC UA

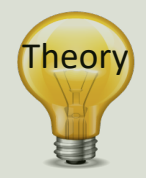

#### Classic OPC (DCOM)

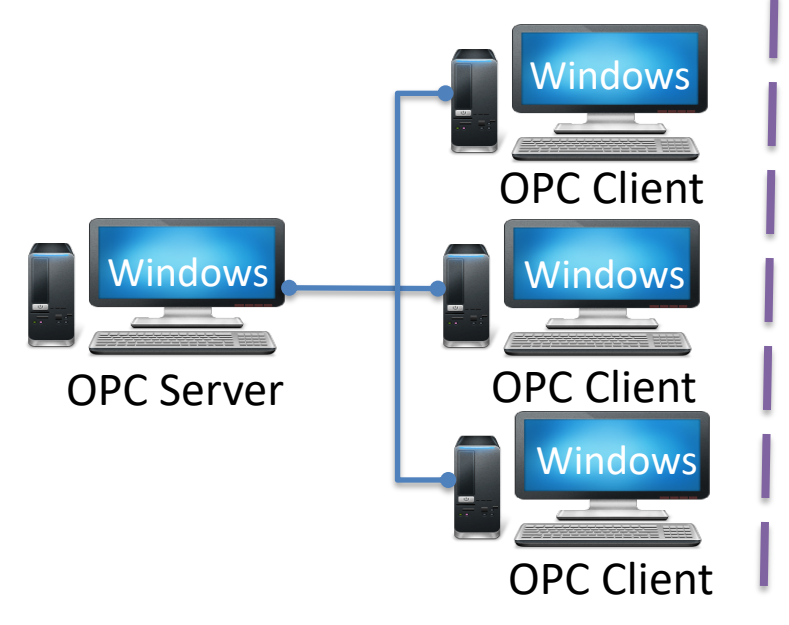

#### **OPC UA**

The server (or clients) can be an embedded system, LINUX, Windows, etc.

#### OPC UA Server

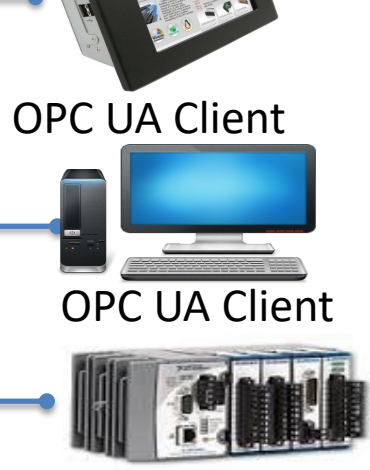

**OPC UA Client** 

Classic OPC requires a Microsoft Windows operating system to implement COM/DCOM server functionality. By utilizing SOA and Web Services, OPC UA is a platform-independent system that eliminates the previous dependency on a Windows operating system. By utilizing SOAP/XML over HTTP, OPC UA can deploy on a variety of embedded systems regardless of whether the system is a general purpose operating system, such as Windows, or a deterministic real-time operating system.

http://www.ni.com/white-paper/13843/en/

### **OPC** Specifications

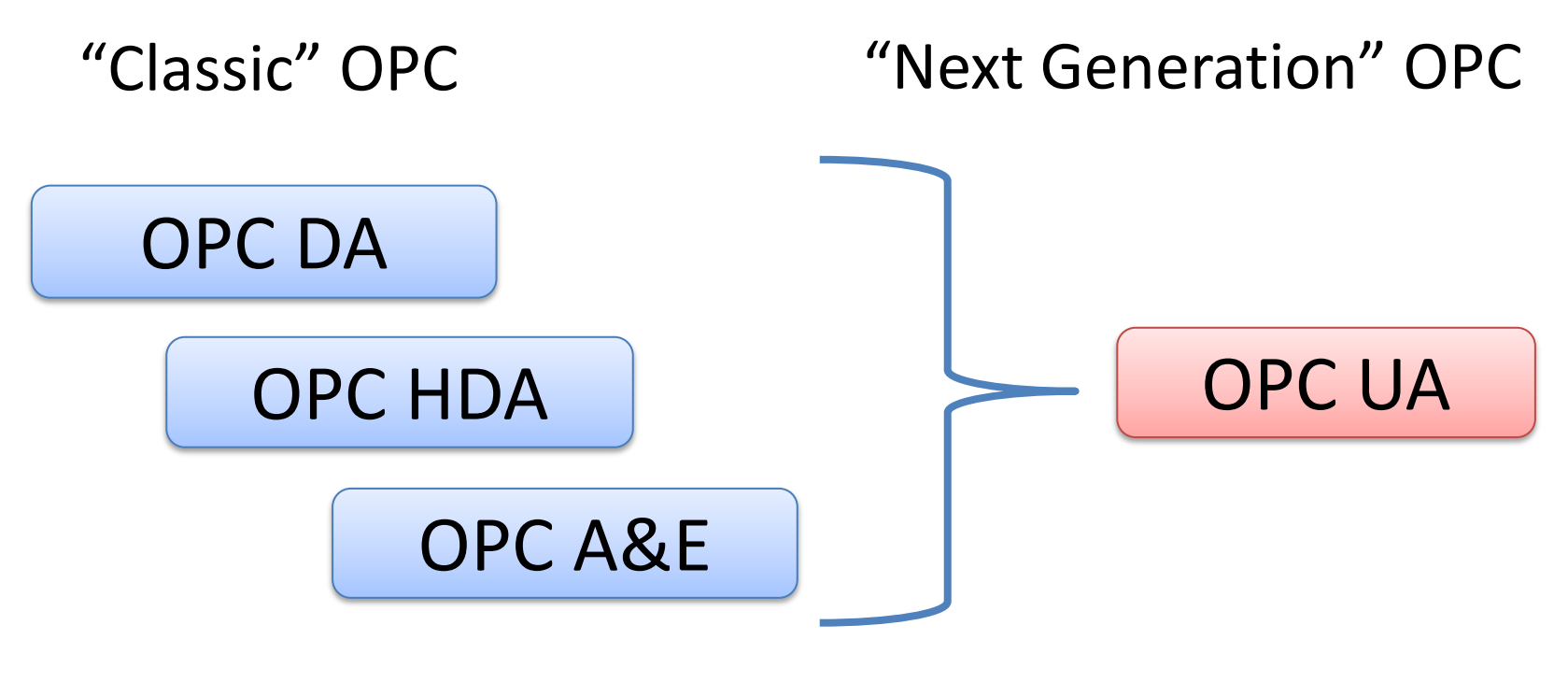

... (Many others)

### **OPC UA**

- UA Unified Architecture
- The Next Generation OPC
- Cross Platform. "Classic" OPC works only for Windows
- Based on Modern Software/Network Architecture (No DCOM problems!)
- It makes it easier to transmit and receive data in a modern data network/Internet

### **Next Generation OPC**

Theory

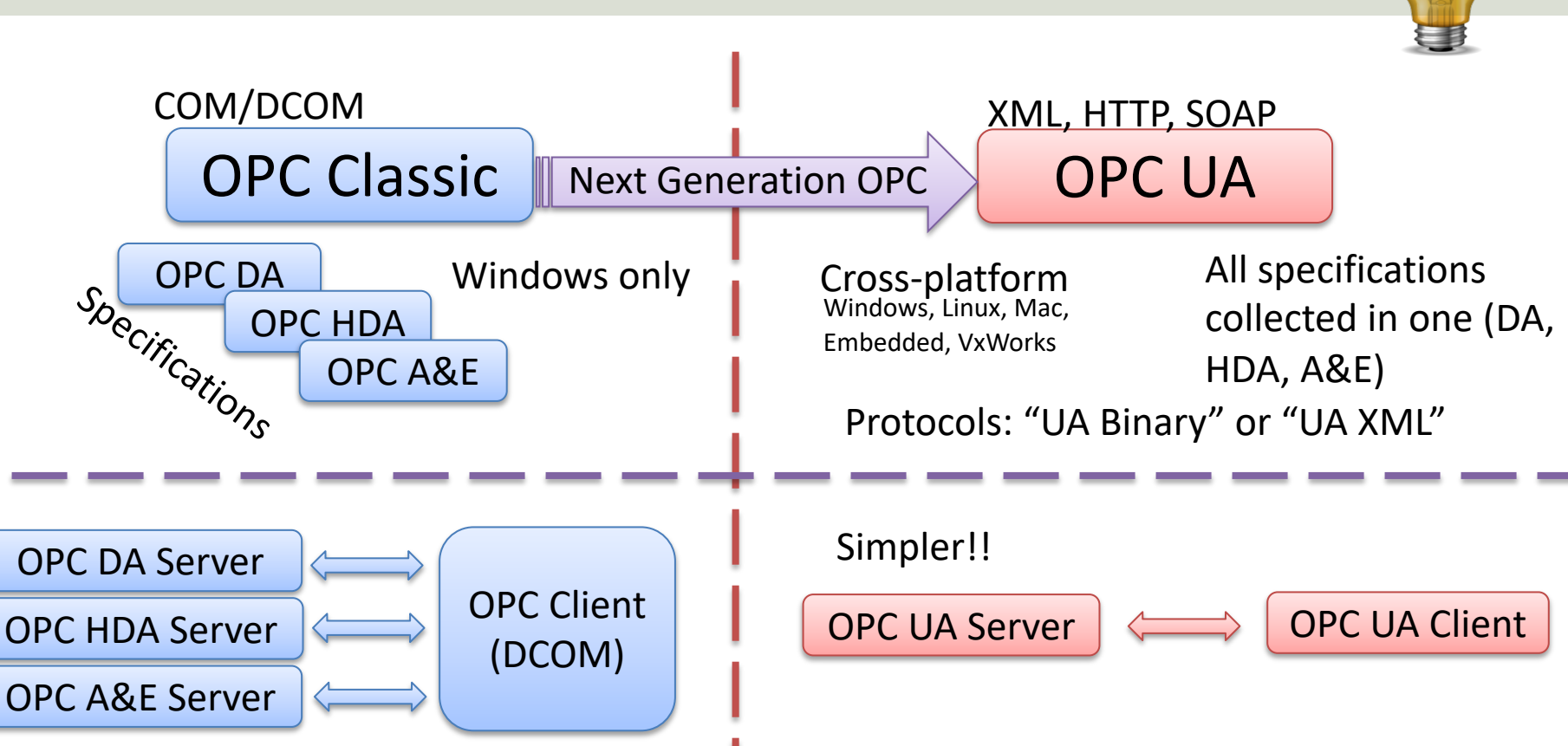

## **Next Generation OPC**

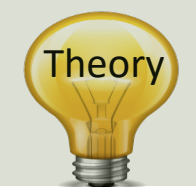

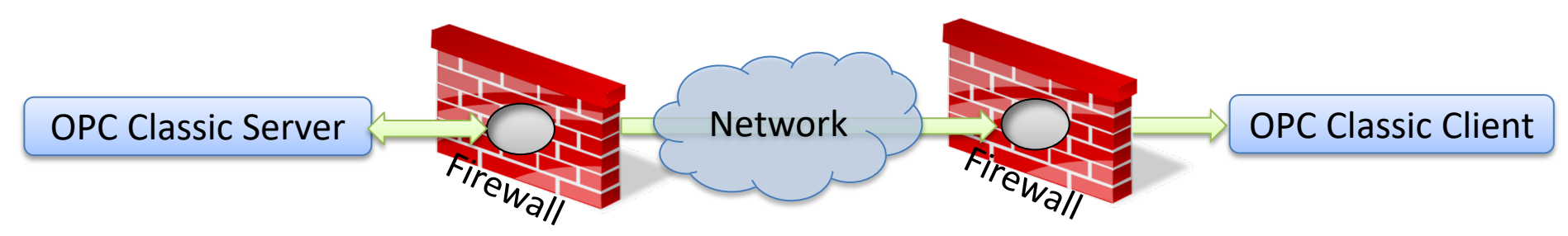

To open DCOM through firewalls demanded a large hole in the firewall! Impossible to route over Internet!

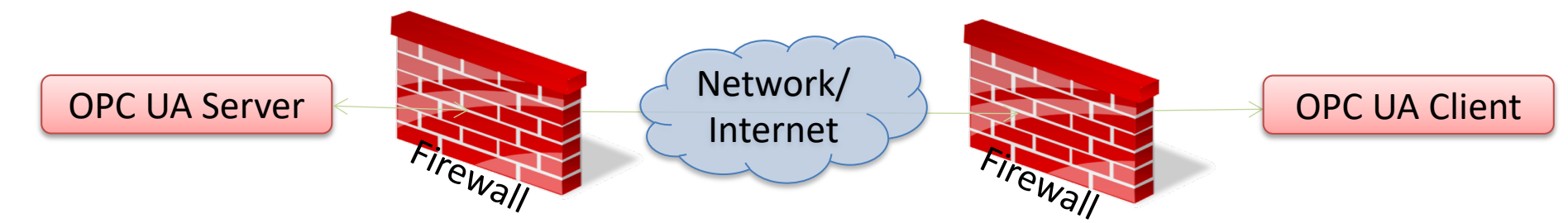

No hole in firewall (UA XML) or just a simple needle stick (UA Binary) is necessary Easy to route over Internet!

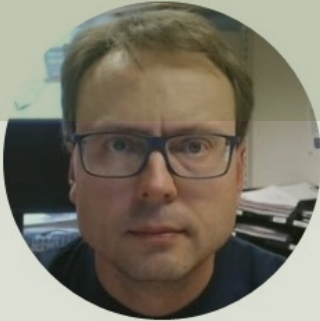

# OPC UA Server Simulator

Free OPC UA Simulation Server from Integration Objects

#### Hans-Petter Halvorsen

- This free OPC UA Server tool supports data access and historical access information models of OPC UA.
- Consequently, it provides simulated real-time and historical data.
- Moreover, users can configure their own tags and the data simulation via CSV files.
- OPC UA clients can monitor real-time data and explore history data from this simulator.
- <u>https://opcfoundation.org/products/view/opc-ua-</u> <u>server-simulator</u>

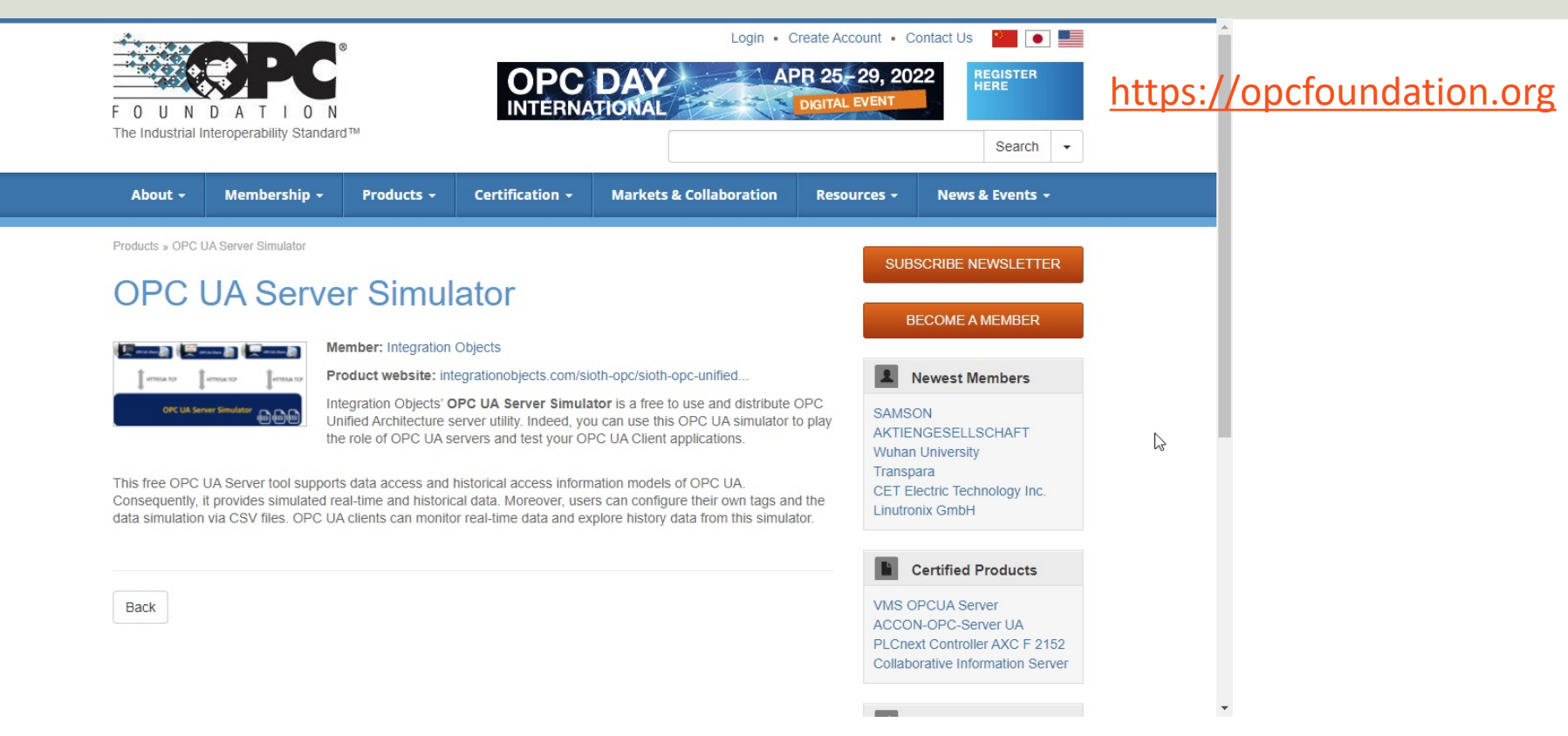

https://opcfoundation.org/products/view/opc-ua-server-simulator

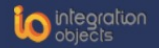

Home / OPC Products / OPC UA / OPC UA Server Simulator

| OPC Tunneling                                                       | OPC UA Server Simulator Download User Guide                                                                                                    |
|---------------------------------------------------------------------|----------------------------------------------------------------------------------------------------|
| OPC UA                                                              |                                                                                                    |
| <ul> <li>OPC UA Server Simulator –</li> <li>Full Edition</li> </ul> | Match Demo Videos                                                                                                    |
| OPC UA Server Toolkit                                               | Simulate real-time and historical data using OPC UA Server Simulator!                                                                                                    |
| OPC UA IoT Broker                                                   | Integration Objects' <b>OPC UA Server Simulator</b> is a free to use and distribute OPC Unified Architecture server utility.                                                                                                    |
| OPC UA Server for                                                   | indeed, you can use this OPC of simulator to play the role of OPC of servers and test your OPC of client applications.                                                                                                    |
| Databases                                                           | This free OPC UA Server tool supports data access and historical access information models of OPC UA. Consequently, it                                                                                                    |
| OPC UA Client Toolkit                                               | provides simulated real-time and historical data. Moreover, users can configure their own tags and the data simulation<br>via CSV files. OPC UA clients can monitor real-time data and explore history data from this simulator. |
| OPC UA Server Simulator                                             |                                                                                                    |
| OPC UA Proxy                                                        |                                                                                                    |
| OPC UA Wrapper                                                      |                                                                                                    |
| OPC UA Client                                                       |                                                                                                    |
| OPC Data Archiving                                                  |                                                                                                    |
| OPC Clients                                                         |                                                                                                    |
| OPC Servers                                                         | t d2 t t t t t t t t t t t t t t t t t t                                                                                                    |
| OPC Client Toolkits                                                 |                                                                                                    |
| OPC Free Tools                                                      |                                                                                                    |
| OPC Server Toolkits                                                 |                                                                                                    |

https://integrationobjects.com/sioth-opc/sioth-opc-unified-architecture/opc-ua-server-simulator/

| VPC UA Server Simulator                                                           |      | × |
|-----------------------------------------------------------------------------------|------|---|
| File 🔻 Settings 👻 Help 👻                                                          |      |   |
| Server Endpoints URLs opc.tcp://xps15hph:62640/IntegrationObjects/ServerSimulator |      | • |
| SessionId Name User Last Contact                                                  |      |   |
|                                                                                   |      |   |
|                                                                                   |      |   |
|                                                                                   |      |   |
|                                                                                   | <br> |   |
| Subscriptions                                                                     |      |   |
| SubscriptionId Publishing Interval Item Count Seq No                              |      |   |
|                                                                                   |      |   |
|                                                                                   |      |   |
|                                                                                   |      |   |
|                                                                                   |      |   |
| Status: Running Current Time: 11:01:11 Sessions: 0 Subscriptions: 0 Items: 0      |      |   |

The OPC UA Server Simulator uses 2 CSV simulation files:

- "AddressSpace.csv" used to build the address space of the OPC UA Server.
- "ValueSpace.csv" used to simulate the data values of the OPC UA items.
- Those two files are located at the following path: X:\Program Files (x86)\Integration Objects\Integration Objects' OPC UA Server Simulator\OPC UA Server Simulator\DATA

| 1       | · → : [× ~   | fx Tag Na    | ame       |   |   |   |      |        | $\sim$ |                         |            |            |           |           |         |   |
|---------|--------------|--------------|-----------|---|---|---|------|--------|--------|-------------------------|------------|------------|-----------|-----------|---------|---|
| A       | В            | С            | D         | E | F | 0 | x    | AutoSa | /e 💽 🤆 |                         | alueSpace. | .csv 🔻     | Q         | B         | 01-     |   |
| Tag Nar | ne Data Type | AccessRights | Simulated |   |   |   |      |        |        | _                       |            | 10 10      |           |           |         |   |
| Tag1    | IO_Int16     | RW           | FALSE     |   |   |   | File | e Hom  | Inser  | Draw Page Fo            | orm Data   | Revie View | Add- Help | D LOAI AC | ro Tean | 모 |
| Tag2    | IO_Int32     | RW           | FALSE     |   |   |   |      |        |        |                         |            |            |           |           |         |   |
| Tag3    | IO_Int64     | RW           | FALSE     |   |   |   | A1   |        | × :    | $\times \checkmark f_x$ | Tag11      |            |           |           |         |   |
| Tag4    | IO_UInt16    | RW           | FALSE     |   |   |   |      | A      | В      | С                       | D          | E          | F         | G         | Н       | 1 |
| Tag5    | IO_UInt32    | RW           | FALSE     |   |   |   | 1 Ta | ag11   |        | Tag12                   |            | Tag13      |           |           |         |   |
| Tag6    | IO_UInt64    | RW           | FALSE     |   |   |   | 2    | 11     | good   | 56                      | good       | 4          | 7 good    |           |         |   |
| Tag7    | IO_Double    | RW           | FALSE     |   |   |   | 3    | 12     | good   | 32                      | good       | 14         | 1 good    |           |         |   |
| Tag8    | IO_String    | RW           | FALSE     |   |   |   | 4    | 13     | good   | 28                      | good       | 83         | 5 good    |           |         |   |
| Tag9    | IO_Byte      | RW           | FALSE     |   |   |   | 5    | 14     | good   | 14                      | good       | 123        | 5 good    |           |         |   |
| Tag10   | IO_Boolean   | RW           | FALSE     |   |   |   | 6    | 15     | good   | 15                      | good       | 24         | 1 good    |           |         |   |
| Tag11   | IO_Int16     | R            | TRUE      |   |   |   | 7    | 16     | good   | 57                      | good       | 69         | e good    |           |         |   |
| Tag12   | IO_Int32     | R            | TRUE      |   |   |   | 8    | 17     | good   | 65                      | good       | 30         | 5 good    |           |         |   |
| Tag13   | IO_Int64     | R            | TRUE      |   |   |   | 9    | 18     | good   | 18                      | good       | 18         | 3 good    |           |         |   |
| Tag14   | IO_UInt16    | R            | TRUE      |   |   |   | 10   | 19     | good   | 48                      | good       | 84         | 1 good    |           |         |   |
| Tag15   | IO_UInt32    | R            | TRUE      |   |   |   | 11   | 20     | good   | 36                      | good       | 64         | 1 good    |           |         |   |
| Tag16   | IO_UInt64    | R            | TRUE      |   |   |   | 12   |        |        |                         |            |            |           |           |         |   |
| Tag17   | IO_Double    | R            | TRUE      |   |   |   | 13   |        |        |                         |            |            |           |           |         |   |
| Tag18   | IO_String    | R            | TRUE      |   |   |   | 14   |        |        |                         |            |            |           |           |         |   |
| Tag19   | IO_Byte      | R            | TRUE      |   |   |   |      | 0.9    |        |                         | ~          |            |           |           |         |   |
| Tag20   | IO Boolean   | R            | TRUE      |   |   |   |      | - F.   | Val    | ueSpace                 | (+)        |            |           |           |         |   |

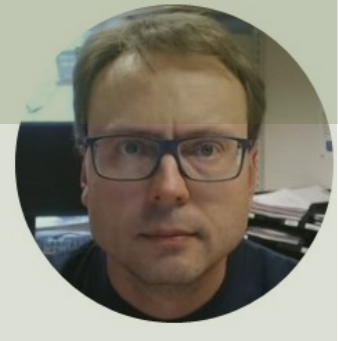

## **OPC UA Client**

Free OPC UA Client from Integration Objects

#### Hans-Petter Halvorsen

## **OPC UA Client**

- OPC UA Client is a free client tool that supports the main OPC Unified Architecture information models.
- These models are Data Access, Alarms & Conditions, and Historical Data Access
- <u>https://integrationobjects.com/sioth-opc/sioth-opc-unified-architecture/opc-ua-client/</u>

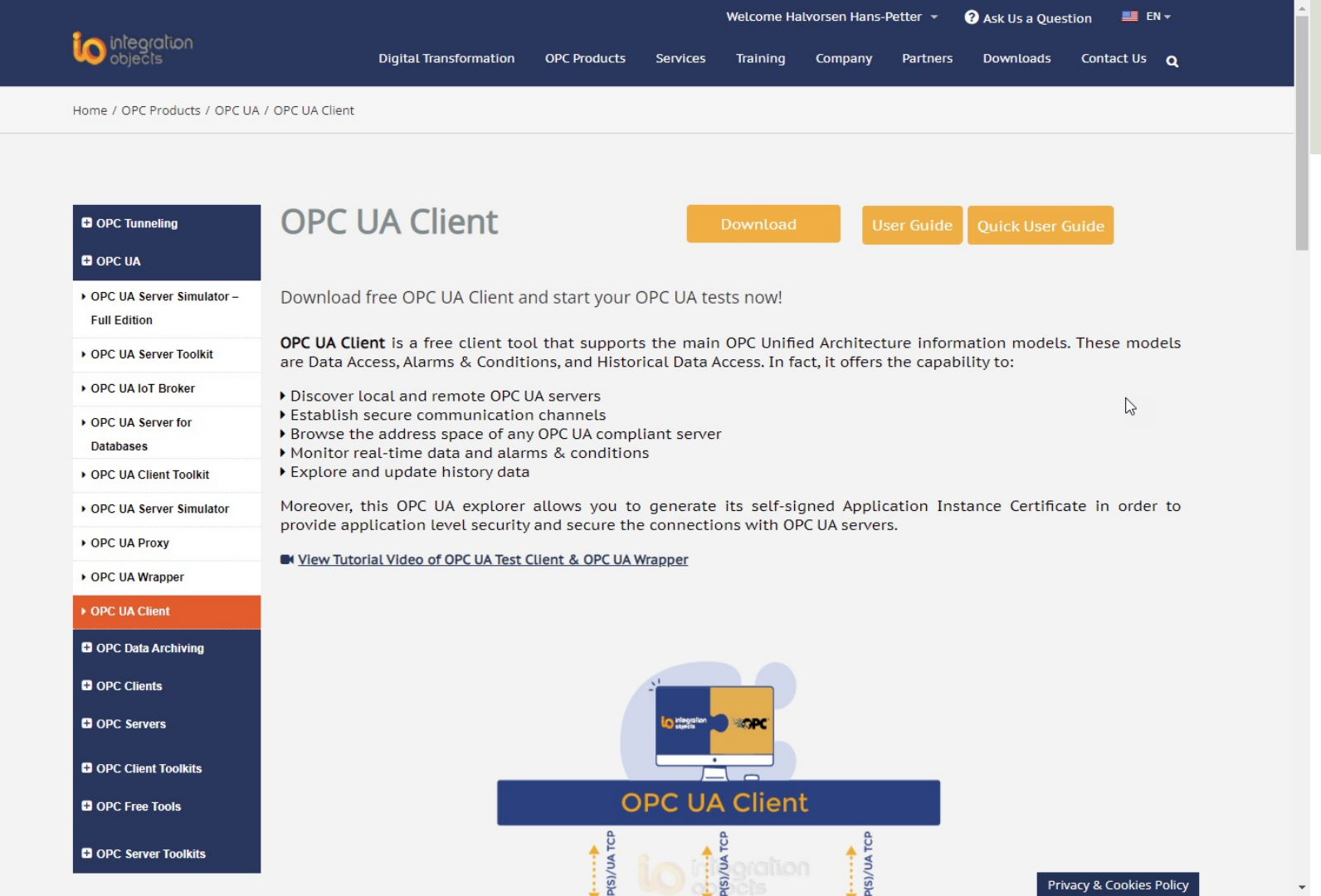

|               |                              |                               | Integration Object                                                                   | s' OPC UA Client                                                       |                     |                    |           | - = x |
|---------------|------------------------------|-------------------------------|--------------------------------------------------------------------------------------|------------------------------------------------------------------------|---------------------|--------------------|-----------|-------|
| Home          |                              |                               |                                                                                      |                                                                        |                     |                    |           |       |
| New Open      | Save Save Connect Lisconnect | Settings UA Settings Help A   | bout Define Remove                                                                   | Certificate Manager                                                    |                     |                    |           |       |
| Sessions      |                              | Data View Histo               | Connection Settings                                                                  | X                                                                      |                     | ,                  | • 😥       |       |
| Sessions      |                              | Display<br>Name               | Session Information                                                                  | 15hph:62640/IntegrationObjects/:                                       | us Subs             | cription Session   | Attribute | Value |
|               | A 11111111 A                 |                               | Transport Protocol                                                                   | Message Encoding                                                       |                     |                    |           |       |
| Address Space |                              |                               | Opc.tcp                                                                              | Binary                                                                 |                     |                    | E.        |       |
| Forward       |                              | ×                             | ) Https                                                                              | () Xml                                                                 |                     |                    |           |       |
|               |                              |                               | <ul> <li>Security Mode</li> <li>None</li> <li>Sign</li> <li>Sign _Encrypt</li> </ul> | Security Policy<br>None<br>Basic128RSA15<br>Basic256<br>Basic256Sha256 |                     |                    |           |       |
|               |                              |                               | User Authentication Mode                                                             | © UserName © Certificate                                               |                     |                    |           |       |
| × 🖬 🗑 🛛       |                              |                               | Certificate (.pfx)                                                                   |                                                                        |                     |                    |           | \$    |
| Message Type  | Timestamp                    | Message                       | Password                                                                             |                                                                        |                     |                    |           |       |
| [Control]     | 2022-02-08 13:05:06          | Disconnecting from session '  |                                                                                      |                                                                        | ie:Binary]]         |                    |           |       |
| [Control]     | 2022-02-08 13:03:09          | Read operation of the variab  |                                                                                      |                                                                        |                     |                    |           |       |
| [Control]     | 2022-02-08 13:01:03          | A session "Session0" with the | Apply                                                                                | Cancel                                                                 | ne:Binary]] was suc | cessfully created. |           |       |
| 3 Messages    |                              |                               |                                                                                      |                                                                        |                     |                    |           |       |

| <u>w</u>      |                                                    |                   |                           | Integration Object      | ts' OPC UA Client |                     |                   |                 |                      |          |               | _ = X             |
|---------------|----------------------------------------------------|-------------------|---------------------------|-------------------------|-------------------|---------------------|-------------------|-----------------|----------------------|----------|---------------|-------------------|
| Home          |                                                    |                   |                           |                         |                   |                     |                   |                 |                      |          |               |                   |
| New Open Save | Save as                                            | Settings UA Setti | ngs Help About            | Define Remove           | Certificate Manag | ger                 |                   |                 |                      |          |               |                   |
| File          | Session                                            | Configuration     | Help                      | Default Configuration   | Certificate       |                     |                   |                 |                      |          |               |                   |
| Sessions      |                                                    | D                 | ata View History View     | Event View              |                   |                     |                   |                 |                      | •        | <b>E</b>      |                   |
| Sessions      |                                                    | D                 | lisplay Node Id           | Value                   | Data Type         | Server<br>Timestamp | Source            | Status          | Subscription         | Session  | Attribute     | Value             |
| Cy Jessiono   |                                                    |                   | ano                       |                         |                   | Timotemp            | Timotamp          | 0000            |                      |          | Nodeld        | ns=2;s=Historical |
|               |                                                    |                   |                           |                         |                   |                     |                   |                 |                      |          | NodeClass     | Object            |
|               |                                                    |                   |                           |                         |                   |                     |                   |                 |                      |          | BrowseName    | 2:Historicaldata  |
|               |                                                    |                   |                           |                         |                   |                     |                   |                 |                      |          | DisplayName   | Historical Data   |
|               |                                                    |                   |                           |                         |                   |                     |                   |                 |                      |          | Description   |                   |
|               |                                                    |                   |                           |                         |                   |                     |                   |                 |                      |          | WriteMask     | 0                 |
|               | A 1111111 A                                        |                   |                           |                         |                   |                     |                   |                 |                      |          | UserWriteMask | 0                 |
| Address Space |                                                    |                   |                           |                         |                   |                     |                   |                 |                      |          | EventNotifier | Subscribe         |
| End Time (    | Data<br>References and Attributes<br>Read<br>Write |                   |                           |                         |                   |                     |                   |                 |                      |          |               |                   |
| 🗙 🖫 🍵 🎽       | Monitor                                            |                   |                           |                         |                   |                     |                   |                 |                      |          |               | \$                |
| Message Type  | Timestamp                                          | Message           |                           |                         |                   |                     |                   |                 |                      |          |               |                   |
| [Control]     | 2022-02-08 13:03:09                                | Read operati      | ion of the variable [ns=2 | 2;s=Tag7] succeeded.    |                   |                     |                   |                 |                      |          |               |                   |
| [Control]     | 2022-02-08 13:01:03                                | A session "Se     | ession0" with the Endpo   | int [opc.tcp://xps15hph | :62640/Integratio | nObjects/Serv       | erSimulator - [No | one:None:Binary | /]] was successfully | created. |               |                   |
|               |                                                    |                   |                           |                         |                   |                     |                   |                 |                      |          |               |                   |
| 2 Messages    | 1                                                  |                   |                           |                         |                   |                     |                   |                 |                      |          |               |                   |

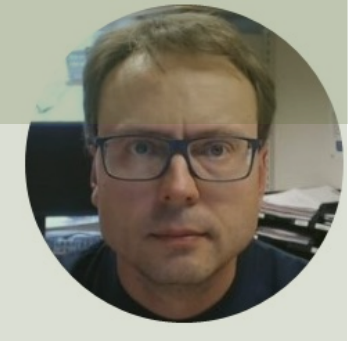

# LabVIEW OPC UA Toolkit

#### Hans-Petter Halvorsen

### **OPC UA Toolkit in LabVIEW**

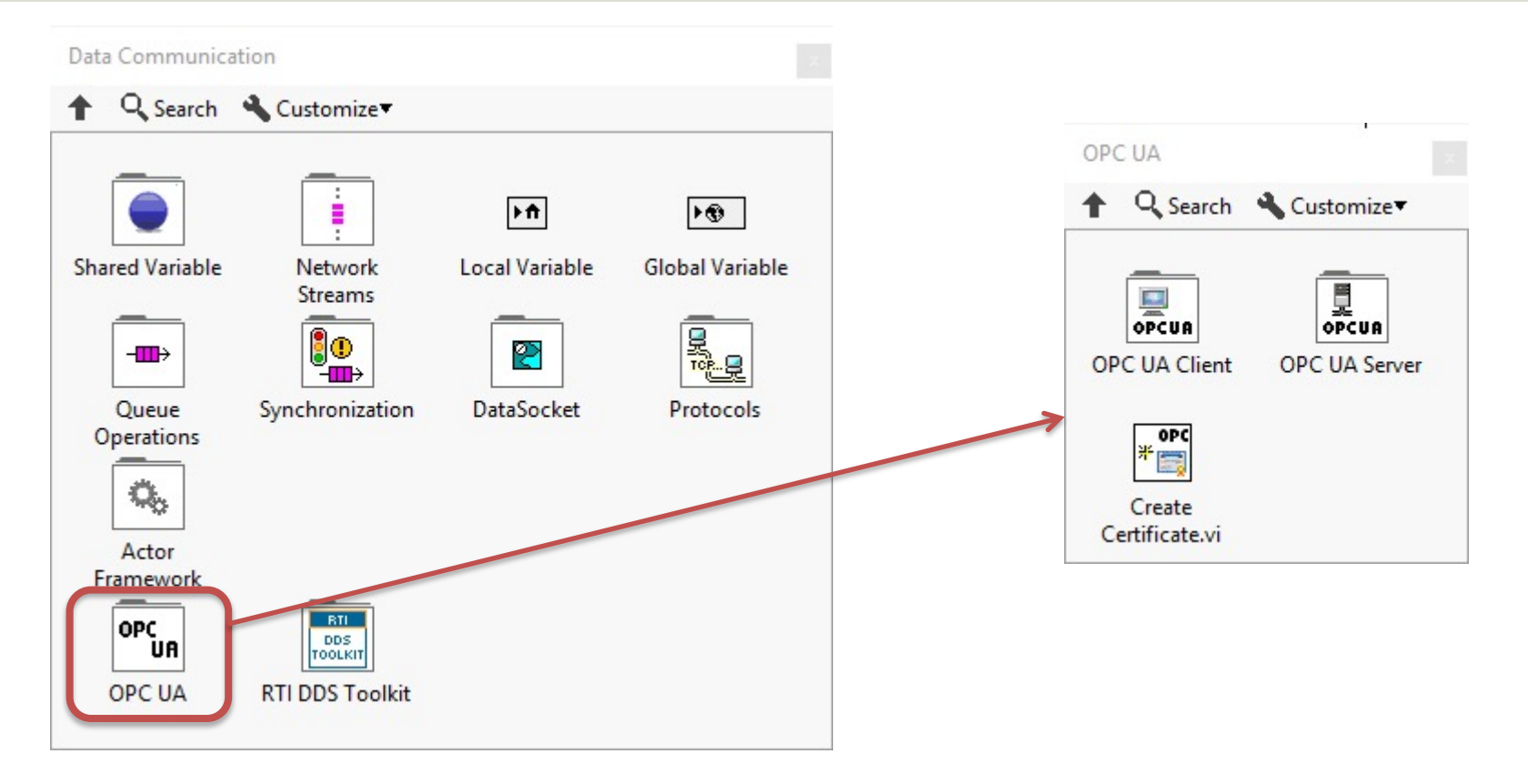

OPC UA Server
◆ Q Search Cutom PC UA Server Palette

OPC

Stop.vi

Ø0₽C

Unregister

Server.vi

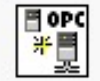

Create.vi

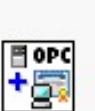

Add Trusted Clients.vi

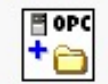

Add Folder.vi

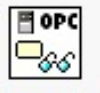

Read.vi

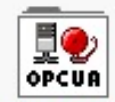

Alarms and Conditions

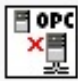

Close.vi

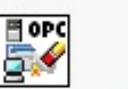

🖥 OPC

ŦZ

Add Item.vi

🖥 орс

Write.vi

10

OPCUA

Historical

Access

Clear All Trusted Clients.vi

> ●0PC + ∩/

POPC

Þ

Start.vi

<mark>,20PC</mark> ■ 1

Register

Server.vi

Add Analog Item.vi

|     | ₿ 0PC<br><b>† -€</b> |
|-----|----------------------|
| Add | Proper               |

Property.vi

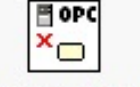

Delete Node.vi

#### OPC UA Client **QPC UA Client Palette** Q Search

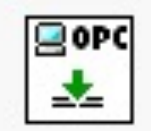

Connect.vi

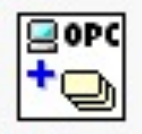

Add Monitored Data Nodes.vi

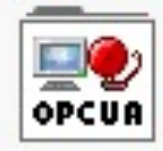

Alarms and Conditions

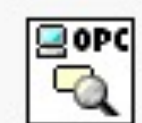

Forward Browse.vi

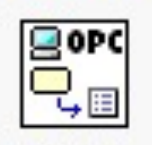

Get Node Attribute.vi

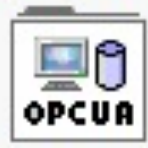

Historical Access

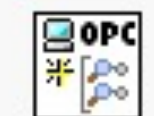

Create Subscription.vi

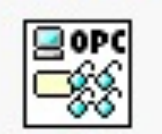

Multiple Read.vi

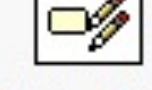

Multiple Write.vi

OPC

OPC

K [,D=0

Delete

Subscriptions.vi

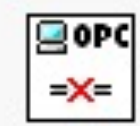

Disconnect.vi

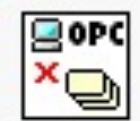

Delete Monitored ....

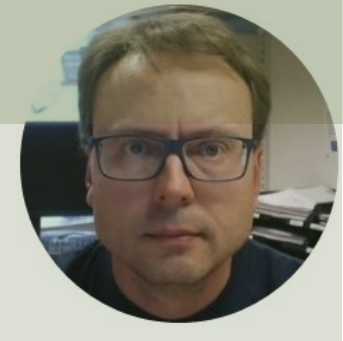

## LabVIEW Examples

#### Hans-Petter Halvorsen

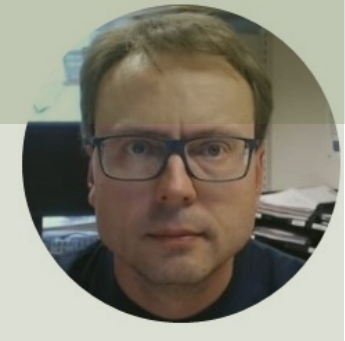

# LabVIEW Example 1

### Read Data from the OPC UA Server Simulator

#### Hans-Petter Halvorsen

| <br>N   |                   |             |           |              |      |            |      |    |             |     |     |   |
|---------|-------------------|-------------|-----------|--------------|------|------------|------|----|-------------|-----|-----|---|
| \$      | 壑                 | . 11        | 15pt App  | lication For | nt 🔻 | <b>₽</b> ▼ | •0•* | ** | <b>\$9-</b> | ••  | 2 H | Ħ |
| Server  | endpo             | oint URL    |           |              |      |            |      |    |             |     |     |   |
| opc     | .tcp:///          | XPS15HI     | PH:49580  |              |      |            |      |    |             |     |     |   |
| ltem F  | ath               |             |           |              |      |            |      |    |             |     |     |   |
| ns=     | 2;s=Fa            | ctory.Te    | mperature |              |      |            |      |    |             |     |     |   |
| TagVa   | alue              |             |           |              |      |            |      |    |             |     |     |   |
| 23      |                   |             |           |              |      |            |      |    |             |     |     |   |
| <u></u> |                   |             |           |              |      |            |      |    |             |     |     |   |
| OPCE    | lemen             | t           |           |              |      |            |      |    |             |     |     |   |
| nod     | e ID              |             |           |              |      | ה          |      |    |             |     |     |   |
| ns=     | 2;s=Fa            | actory.Te   | mperature | ć.           |      |            |      |    |             |     |     |   |
| valu    | e                 |             | _         |              |      |            |      |    |             |     |     |   |
| 23      |                   |             |           |              |      |            |      |    |             |     |     |   |
| tir     | nestam            | np          | -         |              |      |            |      |    |             |     |     |   |
| 1       | 3:24:20<br>022-02 | .313<br>-08 |           |              |      |            |      |    |             |     |     |   |
| sta     | atus              |             |           |              |      |            |      |    |             |     |     |   |
| G       | ood               |             |           |              |      |            |      |    |             | Sto | p   |   |
|         |                   |             |           |              |      |            |      |    | -           |     |     |   |

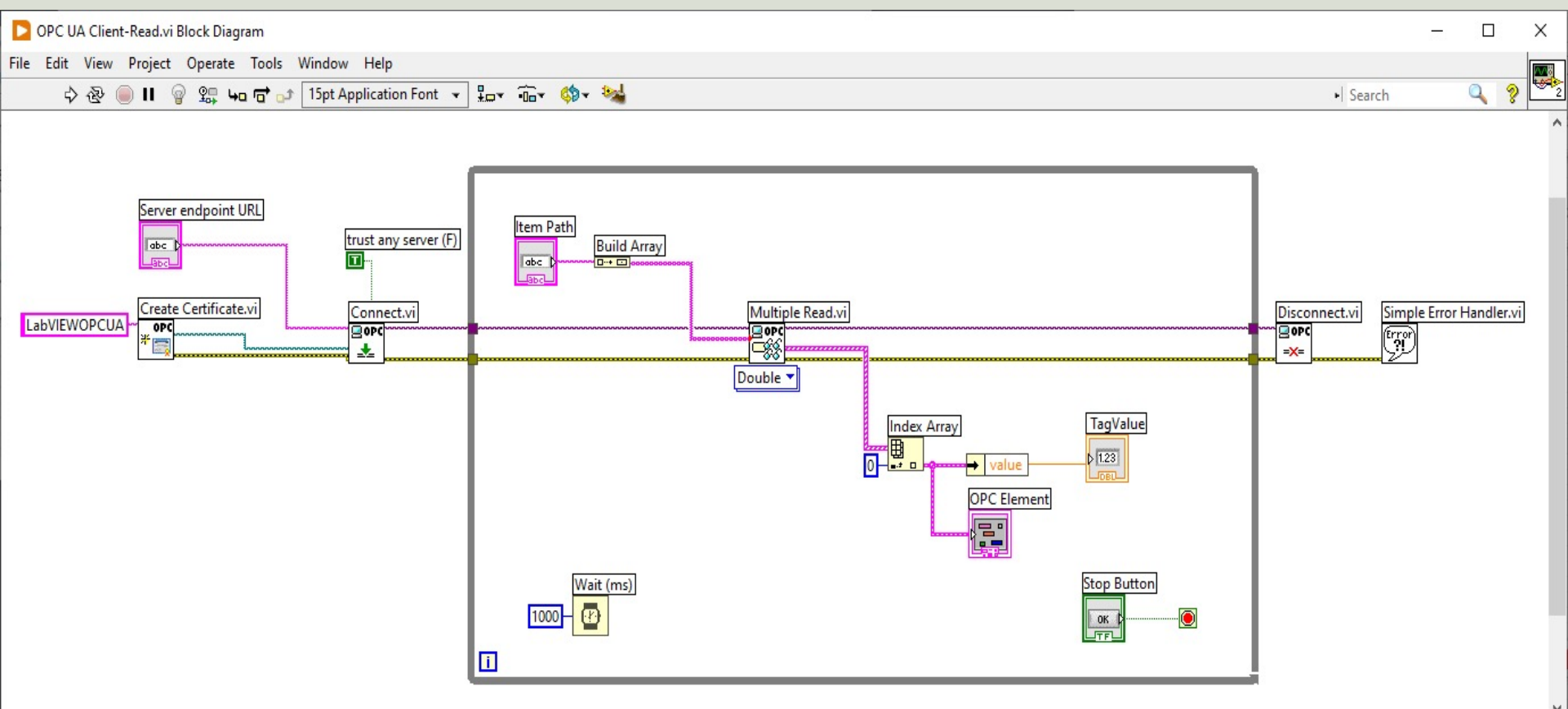

|   | 4        |            | f. Trank     |           |   |   |   |   |  |
|---|----------|------------|--------------|-----------|---|---|---|---|--|
| A | 1        |            | Jx Tag Na    | ame       |   |   |   |   |  |
|   | A        | В          | C            | D         | E | F | G | Н |  |
|   | Tag Name | Data Type  | AccessRights | Simulated |   |   |   |   |  |
| 2 | Tag1     | IO_Int16   | RW           | FALSE     |   |   |   |   |  |
| 3 | Tag2     | IO_Int32   | RW           | FALSE     |   |   |   |   |  |
| 4 | Tag3     | IO_Int64   | RW           | FALSE     |   |   |   |   |  |
| 5 | Tag4     | IO_UInt16  | RW           | FALSE     |   |   |   |   |  |
| 5 | Tag5     | IO_UInt32  | RW           | FALSE     |   |   |   |   |  |
| 7 | Tag6     | IO_UInt64  | RW           | FALSE     |   |   |   |   |  |
| 3 | Tag7     | IO_Double  | RW           | FALSE     |   |   |   |   |  |
| 9 | Tag8     | IO_String  | RW           | FALSE     |   |   |   |   |  |
| 0 | Tag9     | IO_Byte    | RW           | FALSE     |   |   |   |   |  |
| 1 | Tag10    | IO_Boolean | RW           | FALSE     |   |   |   |   |  |
| 2 | Tag11    | IO_Int16   | R            | TRUE      |   |   |   |   |  |
| 3 | Tag12    | IO_Int32   | R            | TRUE      |   |   |   |   |  |
| 4 | Tag13    | IO_Int64   | R            | TRUE      |   |   |   |   |  |
| 5 | Tag14    | IO_UInt16  | R            | TRUE      |   |   |   |   |  |
| 6 | Tag15    | IO UInt32  | R            | TRUE      |   |   |   |   |  |
| 7 | Taglo    | IO UInt64  | 8            | TRUE      |   |   |   |   |  |
| 8 | Tag17    | IO_Double  | R            | TRUE      |   |   |   |   |  |
| 9 | lagis    | IO_String  | к            | TRUE      |   |   |   |   |  |
| 0 | Tag19    | IO_Byte    | R            | TRUE      |   |   |   |   |  |
| 1 | Tag20    | IO_Boolean | R            | TRUE      |   |   |   |   |  |
| 2 |          | -          |              |           |   |   |   |   |  |

| LAUNPIC I NCUU                                                                                                    | OPC UA Client for OPC UA Server Simulator-Read.vi                                                                |          |
|----------------------------------------------------------------------------------------------------|----------------------------------------------------------------------------------------------------|----------|
| VPC UA Server Simulator -                                                                                                    | _ File Edit View Project Operate Tools Window Help                                                               | <b>9</b> |
| File 🔹 Settings 👻 Help 👻                                                                                                    |                                                                                                    | 8        |
| Server Endpoints URLs       opc.tcp://xps15hph:62640/IntegrationObjects/ServerSimulator         Sessions                                                                                                    | Server endpoint URL opc.tcp://xps15hph:62640/IntegrationObjects/ServerSimulator Item Path Ins=2;s=Tag17 TagValue |          |
| Subscriptions           SubscriptionId         Publishing Interval         Item Count         Seq No           Status: Running         Current Time: 12:22:23         Sessions: 1         Subscriptions: 0         Items: 0 | -4.17524E+12<br>OPC Element<br>node ID<br>ns=2;s=Tag17<br>value<br>-4.17524E+12<br>timestamp                     |          |
|                                                                                                    | 12:22:38.032<br>2022-02-08<br>status<br>Good                                                                     | Stop     |

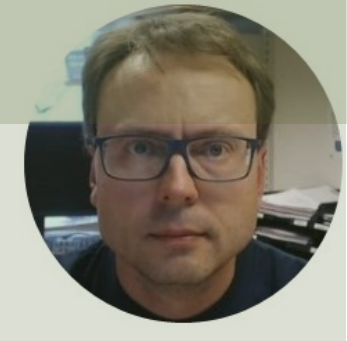

# LabVIEW Example 2

### Write Data to the OPC UA Server Simulator

#### Hans-Petter Halvorsen

### Example 2 – Write

|                                                               |                 |                                                                                                    |    |                              |                      |     |    | - 11                         | Н |
|---------------------------------------------------------------|-----------------|----------------------------------------------------------------------------------------------------|----|------------------------------|----------------------|-----|----|------------------------------|---|
| \$ ॡ ● Ⅱ                                                      | 15pt Applicat   | ion Font 🔻                                                                                                    | ** | • <b>1</b> •••               | ₩×                   | ¢9- | •0 | <u> 8</u> ПТ                 | Н |
|                                                               |                 |                                                                                                    |    |                              |                      |     |    |                              |   |
| Server endpoint URL                                           |                 |                                                                                                    |    |                              |                      |     |    |                              |   |
| opc.tcp://XPS15HF                                             | PH:49580        |                                                                                                    |    |                              |                      |     |    |                              |   |
|                                                               |                 | the second second second second second second second second second second second second second second second se |    | and the second second second | a design diamata dar |     |    | And the second second second |   |
|                                                               |                 |                                                                                                    |    |                              |                      |     |    |                              |   |
| Item Path                                                     |                 |                                                                                                    |    |                              |                      |     |    |                              |   |
| Item Path                                                     | mperature       |                                                                                                    |    |                              |                      |     |    |                              |   |
| Item Path                                                     | mperature       |                                                                                                    |    |                              |                      |     |    |                              |   |
| Item Path<br>ns=2;s=Factory.Te<br>Temperature Value [1        | mperature<br>C] |                                                                                                    |    |                              |                      |     |    |                              |   |
| Item Path<br>ns=2;s=Factory.Te<br>Temperature Value [1        | mperature       |                                                                                                    |    |                              |                      |     |    |                              |   |
| Item Path<br>ns=2;s=Factory.Ter<br>Temperature Value [1<br>24 | mperature<br>C] |                                                                                                    |    |                              |                      |     |    |                              |   |

### Example 2 – Write

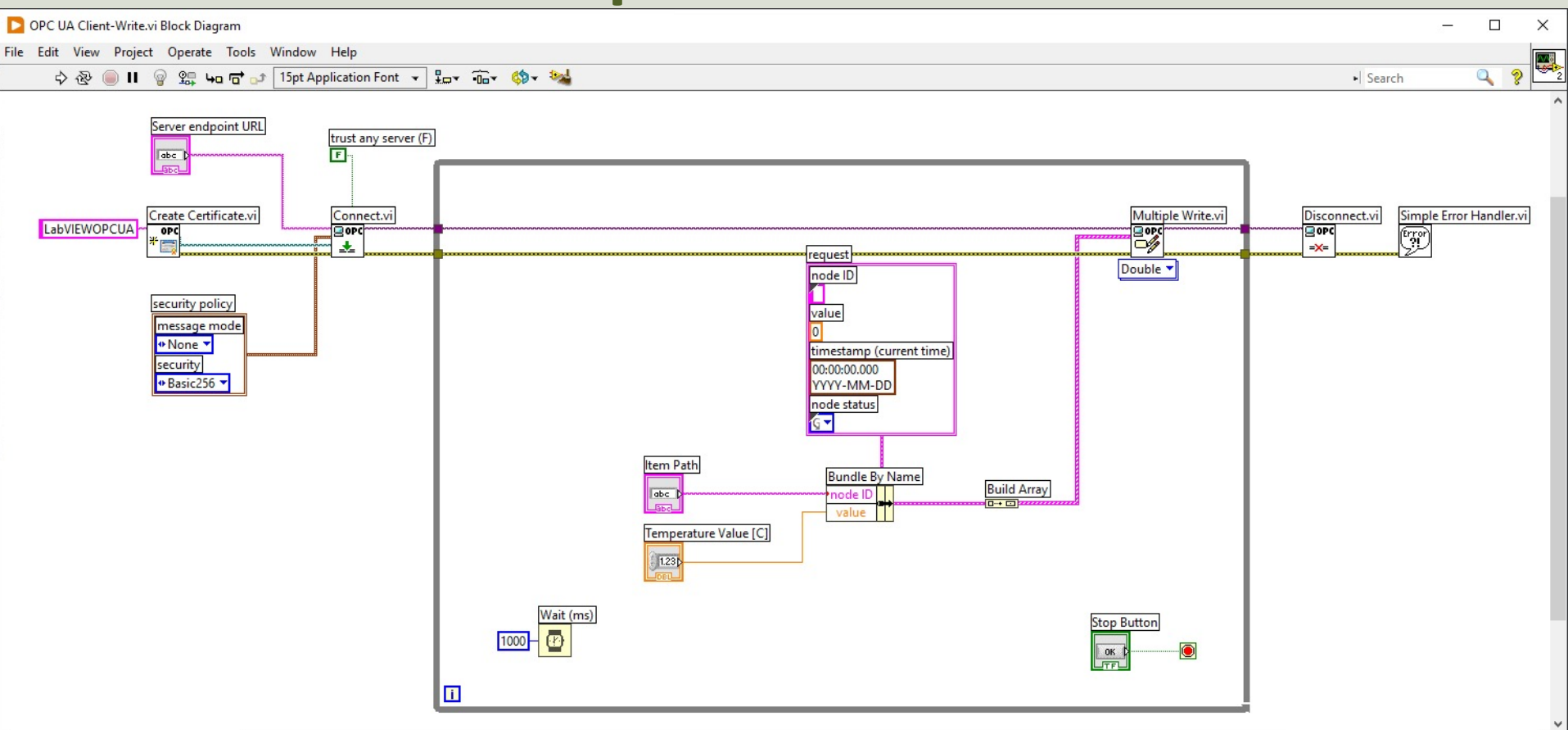

### Example 2 – Write

|    |          |                 |              |           |   |   |   |   | 9 |
|----|----------|-----------------|--------------|-----------|---|---|---|---|---|
| A  | 1        | <b>∽</b> ∃:[X ∨ | fx Tag Na    | ame       |   |   |   |   |   |
|    | A        | В               | С            | D         | E | F | G | Н |   |
| 1  | Tag Name | Data Type       | AccessRights | Simulated |   |   |   |   |   |
| 2  | Tag1     | IO_Int16        | RW           | FALSE     |   |   |   |   |   |
| 3  | Tag2     | IO_Int32        | RW           | FALSE     |   |   |   |   |   |
| 4  | Tag3     | IO_Int64        | RW           | FALSE     |   |   |   |   |   |
| 5  | Tag4     | IO_UInt16       | RW           | FALSE     |   |   |   |   |   |
| 6  | Tag5     | IO_UInt32       | RW           | FALSE     |   |   |   |   |   |
| 7  | Tage     | IO_UInt64       | DW           | EALSE     |   |   |   |   |   |
| 8  | Tag7     | IO_Double       | RW           | FALSE     |   |   |   |   |   |
| 9  | тадо     | io_sumg         | IL VV        | FALSE     |   |   |   |   |   |
| 10 | Tag9     | IO_Byte         | RW           | FALSE     |   |   |   |   |   |
| 11 | Tag10    | IO_Boolean      | RW           | FALSE     |   |   |   |   |   |
| 12 | Tag11    | IO_Int16        | R            | TRUE      |   |   |   |   |   |
| 13 | Tag12    | IO_Int32        | R            | TRUE      |   |   |   |   |   |
| 14 | Tag13    | IO_Int64        | R            | TRUE      |   |   |   |   |   |
| 15 | Tag14    | IO_UInt16       | R            | TRUE      |   |   |   |   |   |
| 16 | Tag15    | IO_UInt32       | R            | TRUE      |   |   |   |   |   |
| 17 | Tag16    | IO_UInt64       | R            | TRUE      |   |   |   |   |   |
| 18 | Tag17    | IO_Double       | R            | TRUE      |   |   |   |   |   |
| 19 | Tag18    | IO_String       | R            | TRUE      |   |   |   |   |   |
| 20 | Tag19    | IO_Byte         | R            | TRUE      |   |   |   |   |   |
| 21 | Tag20    | IO_Boolean      | R            | TRUE      |   |   |   |   |   |
| 22 |          |                 |              |           |   |   |   |   |   |

| OPC UA Client for OPC UA Server Simulator-Write.vi                                |                                                             |
|-----------------------------------------------------------------------------------|-------------------------------------------------------------|
| ile Edit View Project Operate Tools Window Help                                   |                                                             |
| * & • II ? ***                                                                    |                                                             |
|                                                                                   | Dec UA Client for OPC UA Server Simulator-Read.vi — L X     |
| Server endpoint URL                                                               | File Edit View Project Operate Tools Window Help            |
| opc.tcp://xps15hph:62640/IntegrationObjects/ServerSimulator                       |                                                             |
|                                                                                   | Server endpoint URL                                         |
| Item Path                                                                         | opc.tcp://xps15hph:62640/IntegrationObjects/ServerSimulator |
| ns=2;s=Tag7                                                                       | Hanne Databa                                                |
|                                                                                   |                                                             |
| Temperature Value [C]                                                             |                                                             |
|                                                                                   | TagValue                                                    |
|                                                                                   | 23                                                          |
|                                                                                   |                                                             |
| OPC UA Server Simulator                                                           | OPC Element                                                 |
| Server Endpoints URLs ppc.tcp://xps15hph.62640/integrationObjects/ServerSimulator | node ID                                                     |
| Sessions                                                                          | ns=2;s=Tag7                                                 |
| urn:XPS15HPH:Nati_Anonymous ns=3;i=1837697819 12:24:52                            | value                                                       |
| urn:XPS16HPH:NatiAnonymous ns=3;t=183/697/63 12:24:52                             | 23                                                          |
|                                                                                   | timestamp                                                   |
| Subscriptions                                                                     | 12:25:45.271<br>2022-02-08                                  |
| SubscriptionId Publishing Interval Item Count Seq No                              | status                                                      |
|                                                                                   | Good                                                        |
|                                                                                   |                                                             |
| Status: Bunning Current Time: 12:24:52 Sessions: 2 Subscriptions: 0 Items: 0      |                                                             |

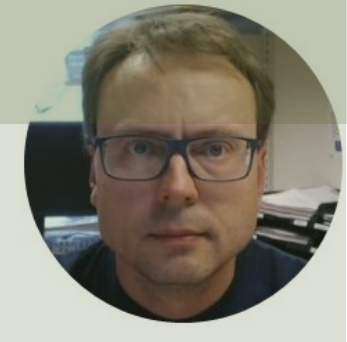

# LabVIEW Example 3

### Create and use a LabVIEW OPC UA Server

#### Hans-Petter Halvorsen

### Ex3 – LabVIEW OPC UA Server

| D    | abVIEW O                        | PC UA Serve  | r.vi       |       |        |      |      | 85 |    | ×   |
|------|---------------------------------|--------------|------------|-------|--------|------|------|----|----|-----|
| File | Edit Vie                        | w Project    | Operate    | Tools | Window | Help |      |    |    | 1   |
|      | ا الله الله الله الله الله الله | <b>II</b>    |            |       |        |      |      |    | 9  |     |
|      |                                 |              |            |       |        |      |      |    |    | ^   |
|      | Server e                        | ndpoint URI  | _          |       |        |      |      |    |    |     |
|      | opc.to                          | :p://XPS15H  | PH:49580   |       |        |      |      |    |    |     |
|      | <u> </u>                        |              |            |       |        |      | <br> |    |    |     |
|      | Item Pat                        | th           |            |       |        |      |      |    |    |     |
|      | ns=2;                           | s=Factory.Te | emperature | :     |        |      |      |    |    |     |
|      | <u> </u>                        |              |            |       |        |      |      |    |    |     |
|      |                                 |              |            |       |        |      |      | _  |    |     |
|      | Certifi                         | cate Exist?  |            |       |        |      |      | St | ор |     |
|      | •                               |              |            |       |        |      |      |    |    |     |
|      |                                 |              |            |       |        |      |      |    |    | ~   |
| <    |                                 |              |            |       |        |      |      |    |    | > . |

### Ex3 – LabVIEW OPC UA Server

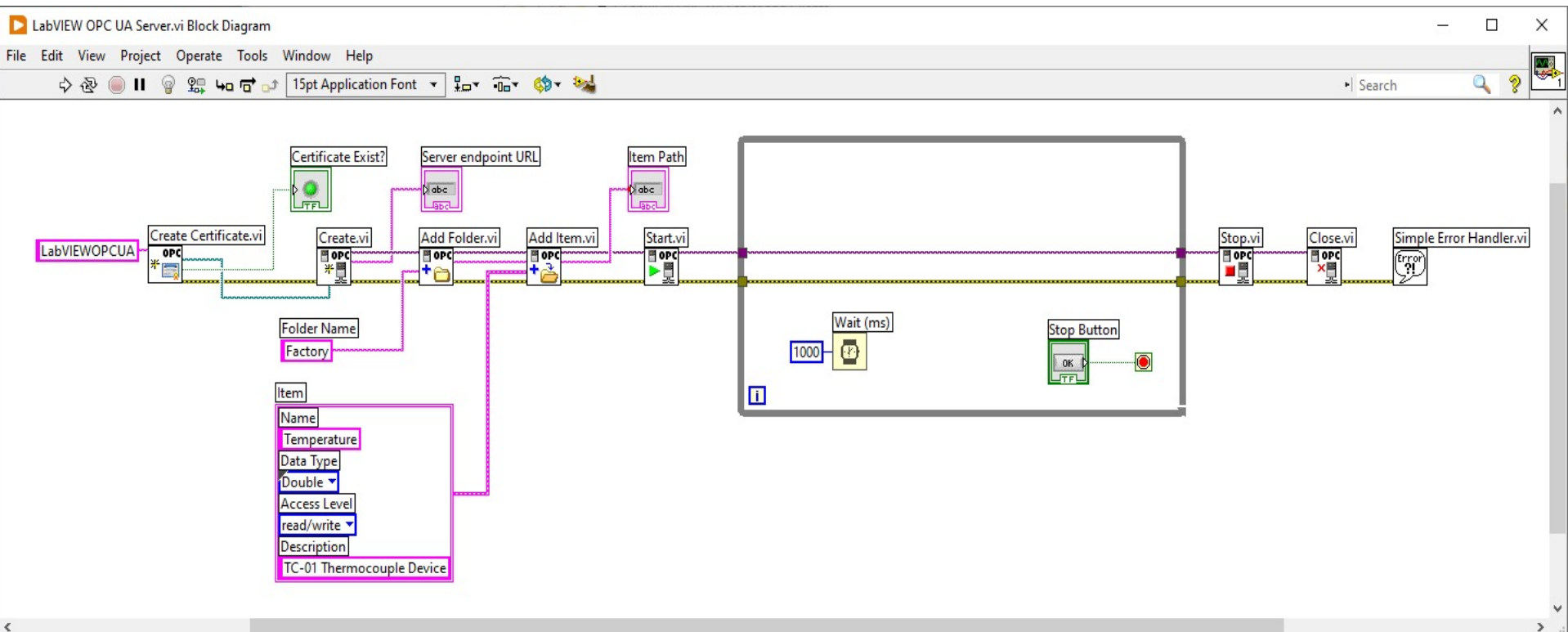

| OPC UA Client-Write.vi                           | - 🗆 X | DPC UA Client-Read.vi                           | - 🗆 × |
|--------------------------------------------------|-------|-------------------------------------------------|-------|
| File Edit View Project Operate Tools Window Help |       | File Edit View Project Operate Tools Window Hel | p     |
| ا ا ا ا ا ا                                      | 2     | 🖷 🕸 🔘 II                                        | ? 🗠   |
|                                                  |       | Server endpoint URL                             |       |
| Server endpoint URL                              |       | opc.tcp://XPS15HPH:49580                        |       |
| opc.tcp://XPS15HPH:49580                         |       |                                                 |       |
|                                                  |       | Item Path                                       | )     |
| Item Path                                        |       | ns=2;s=Factory.Temperature                      |       |
| ns=2;s=Factory.Temperature                       |       | Testiches                                       |       |
|                                                  |       | TagValue                                        |       |
| Temperature Value [C]                            |       | / 22                                            |       |
| 22                                               |       |                                                 |       |
|                                                  |       | OPC Element                                     |       |
| LabVIEW OPC UA Server.vi                         |       | node ID                                         |       |
| File Edit View Project Operate Tools Window Help |       | ns=2;s=Factory.Temperature                      |       |
|                                                  | 2     |                                                 |       |
|                                                  |       |                                                 |       |
| Server endpoint URL                              |       | timestamp                                       |       |
| opc.tcp://XPS15HPH:49580                         |       | 2022-02-08                                      |       |
|                                                  |       | status                                          |       |
| Item Path                                        | ]     | Good                                            | Stop  |
| ns=2;s=Factory.Temperature                       |       |                                                 |       |
|                                                  |       |                                                 |       |
| Certificate Exist?                               | Stop  |                                                 |       |
| ٩                                                |       |                                                 |       |
|                                                  |       | •                                               |       |

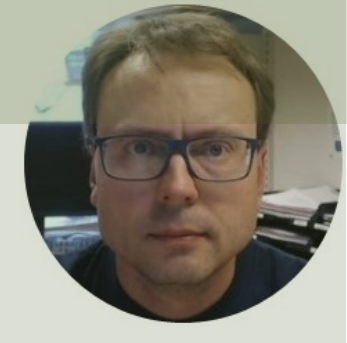

# LabVIEW Example 4

Use the free OPC UA Client from Integration Objects to Read/Write Data from the LabVIEW OPC UA Server

#### Hans-Petter Halvorsen

### Ex4 – LabVIEW OPC UA Server

| LabVIEW OPC UA Server.vi                         | – 🗆 X                                                                    |                                                          |                                                             |         |
|--------------------------------------------------|--------------------------------------------------------------------------|----------------------------------------------------------|-------------------------------------------------------------|---------|
| File Edit View Project Operate Tools Window Help |                                                                          | 1                                                        |                                                             |         |
| A A A I                                          | <u> </u>                                                                 |                                                          |                                                             |         |
| - <b>*</b> 12 🕘 11                               | <u>ه ب :</u>                                                             | 1                                                        |                                                             |         |
|                                                  |                                                                          | Integration Objects' OPC UA Client                       |                                                             | X       |
| Server endpoint URL                              | Home                                                                     |                                                          |                                                             |         |
|                                                  | i 🗈 🔜 🔛 🔛 🔐 🐘 📉                                                          | 📉 <u>?</u> 🔂 😓 🙀                                         |                                                             |         |
| Opc.tcp://XPS15HPH:49580                         | New Open Save Save Connect Disconnect Settings                           | UA Settings Help About Define Remove Certificate Manager |                                                             |         |
|                                                  | as File Session Config                                                   | Connection Settings                                      | <u>]</u>                                                    |         |
| Item Path                                        | Sessions                                                                 | - Service Information                                    |                                                             | Velue   |
| ns=2:s=Factory.Temperature                       | Sessions                                                                 | Session Name Session0                                    | Source Status Subscription Session Attribute                | value   |
|                                                  | -                                                                        |                                                          |                                                             |         |
|                                                  |                                                                          | Server Information                                       |                                                             |         |
|                                                  |                                                                          | Endpoint Url opc.tcp://XPS15HPH:49580                    |                                                             |         |
| Certificate Exist?                               |                                                                          | Transport Protocol Message Encoding                      |                                                             |         |
| <b>V</b>                                         | Address Space                                                            | Opc.tcp     Opc.tcp                                      |                                                             |         |
|                                                  |                                                                          |                                                          |                                                             |         |
| c l                                              | -                                                                        | Saurite Marte                                            |                                                             |         |
|                                                  |                                                                          | Security Policy<br>None                                  |                                                             |         |
|                                                  |                                                                          | Basic128RSA15                                            |                                                             |         |
|                                                  |                                                                          | Basic256                                                 |                                                             |         |
|                                                  |                                                                          | Basic256Sha256                                           |                                                             |         |
|                                                  |                                                                          | User Authentication Mode                                 |                                                             |         |
|                                                  |                                                                          | Anonymous     Otertificate                               |                                                             |         |
|                                                  | × 4 0                                                                    | Certificate (.pfx)                                       |                                                             | <u></u> |
|                                                  | Message Type Timestamp Mes                                               | Password                                                 | -Consider (NeuroNeuroPierra)                                |         |
|                                                  | [Control] 2022-02-08 13:05:06 Disc<br>[Control] 2022-02-08 13:03:09 Read |                                                          | ersimulator - [ivone:ivone:Binary]]                         |         |
|                                                  | [Control] 2022-02-08 13:01:03 A set                                      | Apply                                                    | erSimulator - [None:None:Binary]] was successfully created. |         |
|                                                  | 3 Messages                                                               | 1                                                        |                                                             |         |

### Ex4 – LabVIEW OPC UA Server

| LabVIEW OPC UA Server.vi              |                 |                             | <del>.</del> |                     |             |                        |                       |                 |                   |         |              |         |                 |                   |
|---------------------------------------|-----------------|-----------------------------|--------------|---------------------|-------------|------------------------|-----------------------|-----------------|-------------------|---------|--------------|---------|-----------------|-------------------|
| File Edit View Project Operate Tools  |                 |                             |              |                     |             | Integration Obje       | cts' OPC UA Client    | t               |                   |         |              |         |                 | _ = X             |
|                                       | Home            |                             |              |                     |             |                        |                       |                 |                   |         |              |         |                 |                   |
| · · · · · · · · · · · · · · · · · · · | 1 🖳             |                             | Settings UA  | Settings Help       | About       | Define Remove          | Q<br>Certificate Mana | ager            |                   |         |              |         |                 |                   |
|                                       | New Open Sa     | ave Save Connect Disconnect |              |                     |             |                        | Continente Marie      | ugoi            |                   |         |              |         |                 |                   |
| Server endpoint URL                   | File            | Session                     | Configurat   | ion                 | Help        | Default Configuration  | Certificate           |                 |                   |         |              |         |                 |                   |
|                                       | Sessions        |                             |              | Data View H         | istory View | Event View             |                       |                 |                   |         |              | -       | 8               |                   |
| opc.tcp://XPS15HPH:49580              | - Sessions      |                             |              | Display             | Node Id     | Value                  | Data Type             | Server          | Source            | Status  | Subscription | Session | Attribute       | Value             |
|                                       | Sessionu        |                             |              | Titalite            |             |                        |                       | ninestamp       | Timestamp         | COUC    |              |         | Nodeld          | ns=2;s=Factory.T  |
| Item Path                             |                 |                             |              |                     |             |                        |                       |                 |                   |         |              |         | ResuseName      | Variable          |
|                                       |                 |                             |              |                     |             |                        |                       |                 |                   |         |              |         | DisplayName     | Temperature       |
| ns=2;s=Factory.Temperature            |                 |                             |              |                     |             | Read Variable Value    |                       |                 | - x               |         |              |         | Description     | TC-01 Thermoco    |
| C                                     |                 |                             |              |                     |             |                        |                       |                 |                   |         |              |         | WriteMask       | 0                 |
|                                       |                 |                             |              |                     | 5           | Server Timestamp       | 022-02-08 12:23:0     | 8               |                   |         |              |         | UserWriteMask   | 0                 |
|                                       | Address Space   |                             |              |                     |             |                        | 022 02 00 12,15,2     | 7               |                   |         |              |         | Value           | 22                |
| Certificate Exist?                    | Forward         |                             | •            |                     |             | Source Timestamp       | 022-02-00 12:13:2     | 1               |                   |         |              |         | DataType        | Double            |
|                                       |                 |                             | PX           |                     |             | Status Code            | iood                  |                 |                   |         |              |         | ValueRank       | Scalar            |
|                                       | Session0   Root |                             |              | 4                   |             |                        |                       |                 |                   |         |              |         | AccessLevel     | Readable   Writea |
|                                       | - Objects       |                             |              |                     |             | /alue 2                | 2                     |                 |                   |         |              |         | UserAccessLevel | Readable   Writea |
| c                                     | 🕀 😭 Server      |                             |              |                     |             | _                      |                       |                 |                   |         |              |         | Winimumsampii   | Continuous        |
|                                       | En 📦 Factory    |                             |              |                     |             | /alue Type             | louble                |                 |                   |         |              |         | Thistorizing    | Taise             |
|                                       | 👘 🧼 Temp        | erature                     |              |                     |             |                        |                       |                 |                   |         |              |         |                 |                   |
|                                       | I Types         |                             |              |                     |             |                        | OK                    |                 |                   |         |              |         |                 |                   |
|                                       |                 |                             |              |                     |             |                        |                       |                 |                   |         |              |         |                 |                   |
|                                       |                 |                             |              |                     |             |                        |                       |                 |                   |         |              |         |                 |                   |
|                                       |                 |                             |              |                     |             |                        |                       |                 |                   |         |              |         |                 |                   |
|                                       | × 44 1          |                             |              |                     |             |                        |                       |                 |                   |         |              |         |                 | 2                 |
|                                       | Message Type    | Timestamp                   | Message      |                     |             |                        |                       |                 |                   |         |              |         |                 |                   |
|                                       | [Control]       | 2022-02-08 13:23:08         | Read one     | ration of the vari  | able (ns=2  | s=Factory.Temperatur   | el succeeded.         |                 |                   |         |              |         |                 |                   |
|                                       | [Control]       | 2022-02-08 13:22:38         | A session    | "Session0" with t   | he Endpoir  | nt [opc.tcp://xps15hol | :49580/ - [None:N     | None:Binary11 w | as successfully c | reated. |              |         |                 |                   |
|                                       | [Control]       | 2022-02-08 13:11:27         | Disconne     | ecting from session | "Session0   | [opc.tcp://xps15hpt    | :49580/- [None:N      | Vone:Binary11   |                   |         |              |         |                 |                   |
|                                       | 7 Messages      |                             | orsconne     |                     |             |                        |                       |                 |                   |         |              |         |                 |                   |
|                                       |                 |                             |              |                     |             |                        |                       |                 |                   |         |              |         |                 |                   |

|   | D I    | abVIE                                                                                                    | W OPC                                                                                       | UA Serve                                                          | r.vi     |           |                                |                |                                      |                                             |                                                           |                                | 5                    |   |       | ×    |              | C   |
|---|--------|----------------------------------------------------------------------------------------------------|---------------------------------------------------------------------------------------------|-------------------------------------------------------------------|----------|-----------|--------------------------------|----------------|--------------------------------------|---------------------------------------------|-----------------------------------------------------------|--------------------------------|----------------------|---|-------|------|--------------|-----|
| F | ile    | Edit                                                                                                    | View                                                                                        | Project                                                           | Operate  | Tools     | Window                         | v H            | lelp                                 |                                             |                                                           |                                |                      |   | Γ     | 0.08 |              | Fil |
|   |        | uij)                                                                                                    | 图 (                                                                                         | <b>II</b>                                                         |          |           |                                |                |                                      |                                             |                                                           |                                |                      |   | 2     | 1 C  |              |     |
| < | Sessic | Ser<br>Iter<br>sessions<br>rd<br>sessions<br>- Ø View<br>Sessions<br>- Ø View<br>- Ø View |                                                                                             | point URL<br>//XPS15H<br>Factory.Te<br>Save<br>as<br>Connect<br>S | PH:49580 | E         | Data View His<br>Data View His | elp<br>Node Id | Integr<br>Define<br>Default C<br>Val | ation Object<br>Remove<br>onfiguration<br>w | ts' OPC UA C<br>Certificate I<br>Certificate I<br>23.0000 | lient<br>Manager<br>cate<br>OK | alue<br>200<br>Cance |   | State |      | Subscription |     |
|   |        |                                                                                                    |                                                                                             |                                                                   |          |           |                                |                |                                      |                                             |                                                           |                                |                      |   |       |      |              |     |
|   | *      | ki ©                                                                                                    | 1                                                                                           |                                                                   |          |           |                                |                |                                      |                                             | <b>*</b>                                                  | 7                              |                      |   |       |      |              | -   |
|   | Mess   | age Type                                                                                                    | Ti                                                                                          | mestamp                                                           |          | Message   |                                | _              |                                      | _                                           |                                                           | _                              |                      | _ | _     | _    | _            | _   |
|   | [Con   | trol]                                                                                                    | 20                                                                                          | 22-02-08 13:24                                                    | 20       | Write ope | ration of the varial           | ble (ns=2      | 2:s=Factory.1                        | [emperature                                 | l succeeded.                                              |                                |                      |   |       |      |              |     |
|   | [Con   | ntrol]                                                                                                    | 2022-02-08 13/2358 Write operation of the variable [ns=2]:s=Factory.Temperature] succeeded. |                                                                   |          |           |                                |                |                                      |                                             |                                                           |                                |                      |   |       |      |              |     |

| D    | OPC U | A Clien | t-Read.vi |         |       |        |      | $\neg$ |   | × |
|------|-------|---------|-----------|---------|-------|--------|------|--------|---|---|
| File | Edit  | View    | Project   | Operate | Tools | Window | Help |        |   | 1 |
|      | uiii) | 副       | <b>II</b> |         |       |        |      |        | 2 | 2 |

#### Server endpoint URL

opc.tcp://XPS15HPH:49580

#### Item Path

ns=2;s=Factory.Temperature

#### TagValue

23

#### OPC Element

| node ID                    |  |
|----------------------------|--|
| ns=2;s=Factory.Temperature |  |
| 23                         |  |
| timestamp                  |  |
| 13:24:20.313<br>2022-02-08 |  |
| status                     |  |
| Good                       |  |

\$

| -    |
|------|
| Ston |
| Juop |

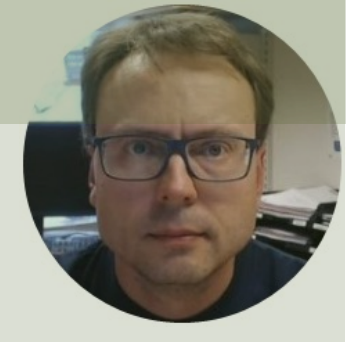

## MATLAB OPC Toolbox

#### Hans-Petter Halvorsen

## MATLAB OPC Toolbox

- MATLAB OPC Toolbox lets you connect to OPC Servers using the MATLAB Environment and Programming Language
- MATLAB OPC Toolbox supports OPC DA, OPC HDA and OPC UA
- <u>https://mathworks.com/products/opc.html</u>

### MATLAB OPC UA

 <u>https://se.mathworks.com/help/opc/</u> <u>ug/access-data-from-opc-ua-</u>

servers.html

## **MATLAB OPC UA - Functions**

- 1. Locate Your OPC UA Server
   serverList = opcuaserverinfo('localhost')
- 2. Create an OPC UA Client uaClient = opcua('localhost', port)
- 3. Connect to the Server connect (uaClient)
- 4. Browse OPC UA Server Namespace
   serverNodes = browseNamespace(uaClient)
- 5. Read Current Values from the OPC UA Server
   [val,ts,qual] = readValue(uaClient,serverNodes)
- 6. Disconnect disconnect(uaClient)

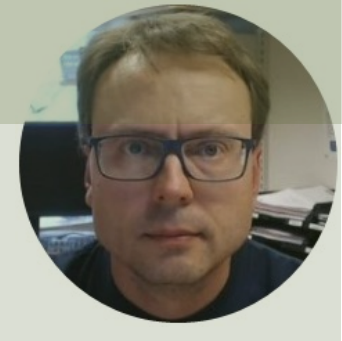

## MATLAB Examples

#### Hans-Petter Halvorsen

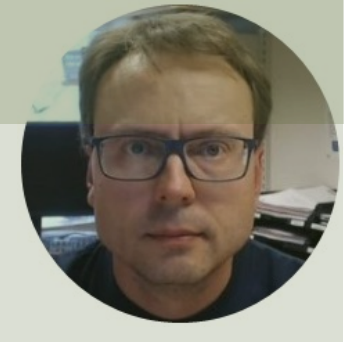

## MATLAB Example 1

### **OPC UA Server Simulator – Read Data**

#### Hans-Petter Halvorsen

| VPC UA Server Simulator                                      | - 0 X                                                |
|--------------------------------------------------------------|------------------------------------------------------|
| File 🔻 Settings 🔻 Help 🔻                                     |                                                      |
| Server Endpoints URLs opc.tcp://xps15hph:62640/IntegrationOb | bjects/ServerSimulator                               |
| Sessions                                                     |                                                      |
| SessionId Name User                                          | Last Contact                                         |
|                                                              | Interpretation − □ ×                                 |
|                                                              | opc.tcp Connection                                   |
| Subscriptions                                                | TCP Port* 62640                                      |
| SubscriptionId Publishing Interval Item Cour                 | Int Server Name* IntegrationObjects/ServerSimulator  |
|                                                              | https Connection                                     |
|                                                              | HTTPS Port* 62641                                    |
| Status: Running Current Time: 14:37:16 Sessions: 0           | 0 Server Name* IntegrationObjects/ServerSimulator    |
|                                                              | OPC UA Server Settings                               |
|                                                              | Update Rate (ms)* 1000                               |
|                                                              | * Restart the application for changes to take effect |
|                                                              | OK Cancel                                            |

clear, clc

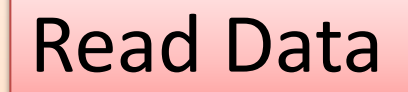

- uaClient = opcua('localhost', 62640)
- connect(uaClient)
- serverNodes = browseNamespace(uaClient)
- [val,ts,qual] = readValue(uaClient,serverNodes)
- disconnect(uaClient);

| Browse Name Space                                                                                                    |   |                                        |   | × |
|----------------------------------------------------------------------------------------------------|---|----------------------------------------|---|---|
| amespace:                                                                                                    |   | Selected Items:                        |   |   |
| Integration Objects UA Server Simulator<br>Server<br>Historical Data<br>Methods<br>Call Time Data<br>Tag1<br>Tag2<br>Tag3<br>Tag4<br>Tag5<br>Tag6<br>Tag7<br>Tag8<br>Tag8 | ^ | 2:Real Time Data.Tag<br>Below >><br><< | 7 |   |
| Tao11                                                                                                    | ~ |                                        |   | ~ |

Command Window value = 1.3201e-37 timestamp = datetime 08-Feb-2022 14:40:12 quality = OPC UA Quality ID: Good fx >>

### **Alternative Code**

clear, clc

#### **Read Data**

```
uaClient = opcua('localhost', 62640)
```

```
connect(uaClient)
topNodes = uaClient.Namespace
serverChildren = topNodes(4).Children
findNode = findNodeByName(topNodes, 'Tag7', '-once')
```

opcNode = opcuanode(2, 'Tag7', uaClient)
[value, timestamp, quality] = readValue(uaClient, opcNode)

disconnect (uaClient);

Here you don't need to select the Tag from the "Browse Name Space" window every time

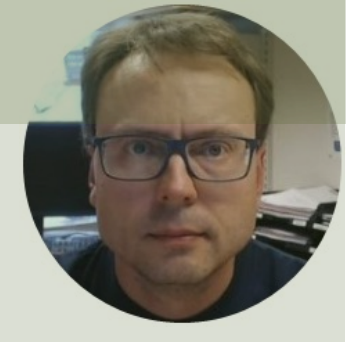

## MATLAB Example 2

### **OPC UA Server Simulator – Write Data**

#### Hans-Petter Halvorsen

## **MATLAB OPC UA - Functions**

- 1. Locate Your OPC UA Server
   serverList = opcuaserverinfo('localhost')
- 2. Create an OPC UA Client uaClient = opcua('localhost', port)
- 3. Connect to the Server connect (uaClient)
- 4. Browse OPC UA Server Namespace
   serverNodes = browseNamespace(uaClient)
- 5. Write Current Values to the OPC UA Server newValue = 22.5 writeValue(uaClient, serverNodes, newValue);
- 6. Disconnect disconnect(uaClient)

```
clear, clc
```

```
uaClient = opcua('localhost', 62640)
```

```
connect(uaClient)
```

```
serverNodes = browseNamespace(uaClient)
```

```
newValue = 21.7;
writeValue(uaClient, serverNodes, newValue);
```

[value,timestamp,quality] = readValue(uaClient,serverNodes)

```
disconnect(uaClient);
```

#### Write Data

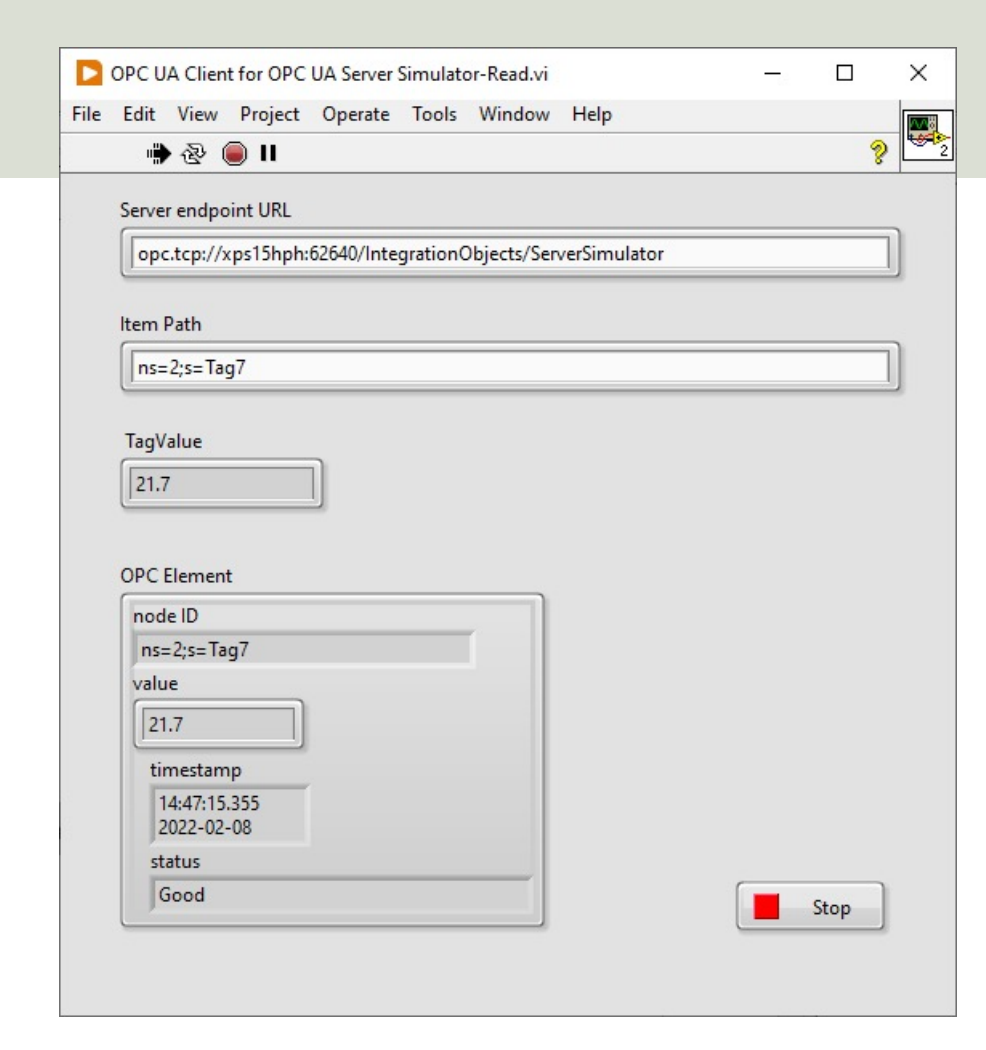

We can use, e.g., LabVIEW to verify that that data has been written to the Server

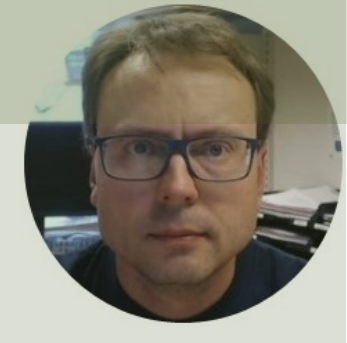

# MATLAB Example 3

### Write/Read Data from LabVIEW OPC UA Server

#### Hans-Petter Halvorsen

### LabVIEW OPC UA Server

| LabVIEW OPC UA Server.vi -                       |          | ×    |
|--------------------------------------------------|----------|------|
| File Edit View Project Operate Tools Window Help |          | 1008 |
| 🖷 💩 🦲 II                                         |          | ? 1  |
|                                                  |          | ^    |
| Server endpoint URL                              |          |      |
| opc.tcp://XPS15HPH:49580                         |          |      |
|                                                  |          |      |
| Item Path                                        |          |      |
| ns=2;s= Factory.Temperature                      |          |      |
|                                                  |          |      |
|                                                  | <b>a</b> |      |
| Certificate Exist?                               | Stop     |      |
|                                                  |          |      |
|                                                  |          | ×    |
| 5                                                |          | ×    |

### Read Data from LabVIEW OPC UA Server

clear, clc

```
uaClient = opcua('localhost', 49580)
```

```
connect(uaClient)
```

serverNodes = browseNamespace(uaClient)

[value,timestamp,quality] = readValue(uaClient,serverNodes)

```
disconnect(uaClient);
```

### LabVIEW OPC UA Server

|                   |                |                |        |   | Command Window                 |
|-------------------|----------------|----------------|--------|---|--------------------------------|
| Browse Name Space | Calasta        | -              |        | × | value =                        |
| OPC UA Server     | 2:Factor       | ry.Temperature |        | ^ | 23                             |
| Temperature       | >><br>Below >> |                |        |   | timestamp =<br><u>datetime</u> |
|                   | <<             |                |        | 3 | 08-Feb-2022 15:00:58           |
|                   |                |                |        | • | quality =                      |
|                   |                | ОК             | Cancel |   | OPC UA Quality ID:<br>Good     |
|                   |                |                |        |   | Jx >>                          |

### LabVIEW OPC UA Server

Stop

|                                                  |           | DPC UA Client-Read.vi -                          | X            |
|--------------------------------------------------|-----------|--------------------------------------------------|--------------|
|                                                  |           | File Edit View Project Operate Tools Window Help | <b>~</b> /48 |
|                                                  |           | 🗰 🐵 🦲 🗉                                          | ? 2          |
| LabVIEW OPC UA Server.vi                         | - 🗆 X     | Server endpoint URL                              |              |
| File Edit View Project Operate Tools Window Help |           | opc.tcp://XPS15HPH:49580                         |              |
|                                                  | <u> 8</u> | Item Path                                        |              |
| Server endpoint URL                              |           | ns=2;s=Factory.Temperature                       |              |
| opc.tcp://XPS15HPH:49580                         |           | TagValue                                         |              |
| Item Path                                        |           | 23                                               |              |
| ns=2;s=Factory.Temperature                       |           | OPC Element                                      |              |
|                                                  |           | node ID                                          |              |
| Certificate Exist?                               | Stop      | ns=2;s=Factory.Temperature                       |              |
| •                                                |           | value                                            |              |
|                                                  |           | 23                                               |              |
| <                                                | >         | timestamp                                        |              |
|                                                  |           | 14:59:46.908                                     |              |
|                                                  |           | status                                           |              |

Good

### Write Data to LabVIEW OPC UA Server

```
clear, clc
```

```
uaClient = opcua('localhost', 49580)
```

```
connect(uaClient)
```

```
serverNodes = browseNamespace(uaClient)
```

```
newValue = 21.7;
writeValue(uaClient, serverNodes, newValue);
```

[value,timestamp,quality] = readValue(uaClient,serverNodes)

```
disconnect (uaClient);
```

### LabVIEW OPC UA Server

|                                                  |     | D OPC UA Client-Read.vi — D X                                     |
|--------------------------------------------------|-----|-------------------------------------------------------------------|
| ▶ LabVIEW OPC UA Server.vi — □                   | ×   | File Edit View Project Operate Tools Window Help                  |
| File Edit View Project Operate Tools Window Help |     | ······································                            |
| 💮 🛞 🔘 II                                         | 🤋 🚔 | Server endpoint URL                                               |
|                                                  | ^   | opc.tcp://XPS15HPH:49580                                          |
| Server endpoint URL                              |     | Item Path                                                         |
| opc.tcp://XPS15HPH:49580                         |     | ns=2;s=Factory.Temperature                                        |
| Item Path       Ins=2;s=Factory.Temperature      |     | TagValue                                                          |
| Certificate Exist?                               | ļ   | OPC Element<br>node ID<br>ns=2;s=Factory.Temperature<br>value     |
| ٢                                                |     | 21.7<br>timestamp<br>15:53:15.260<br>2022-02-08<br>status<br>Good |

### Hans-Petter Halvorsen

University of South-Eastern Norway

www.usn.no

E-mail: hans.p.halvorsen@usn.no

Web: <a href="https://www.halvorsen.blog">https://www.halvorsen.blog</a>

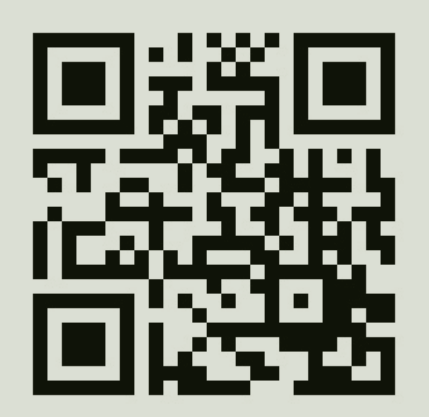

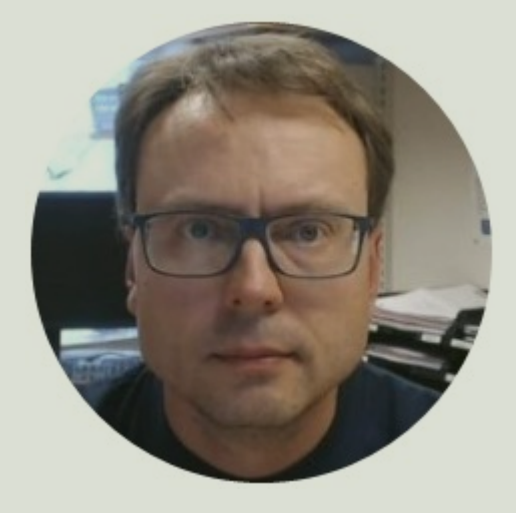